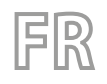

24/03 - 5906420\_00 - 0850213\_00 Traductions d'après les modes d'emploi d'origine

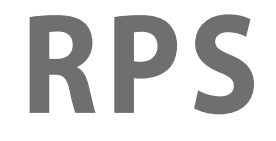

# Manuel d'utilisation

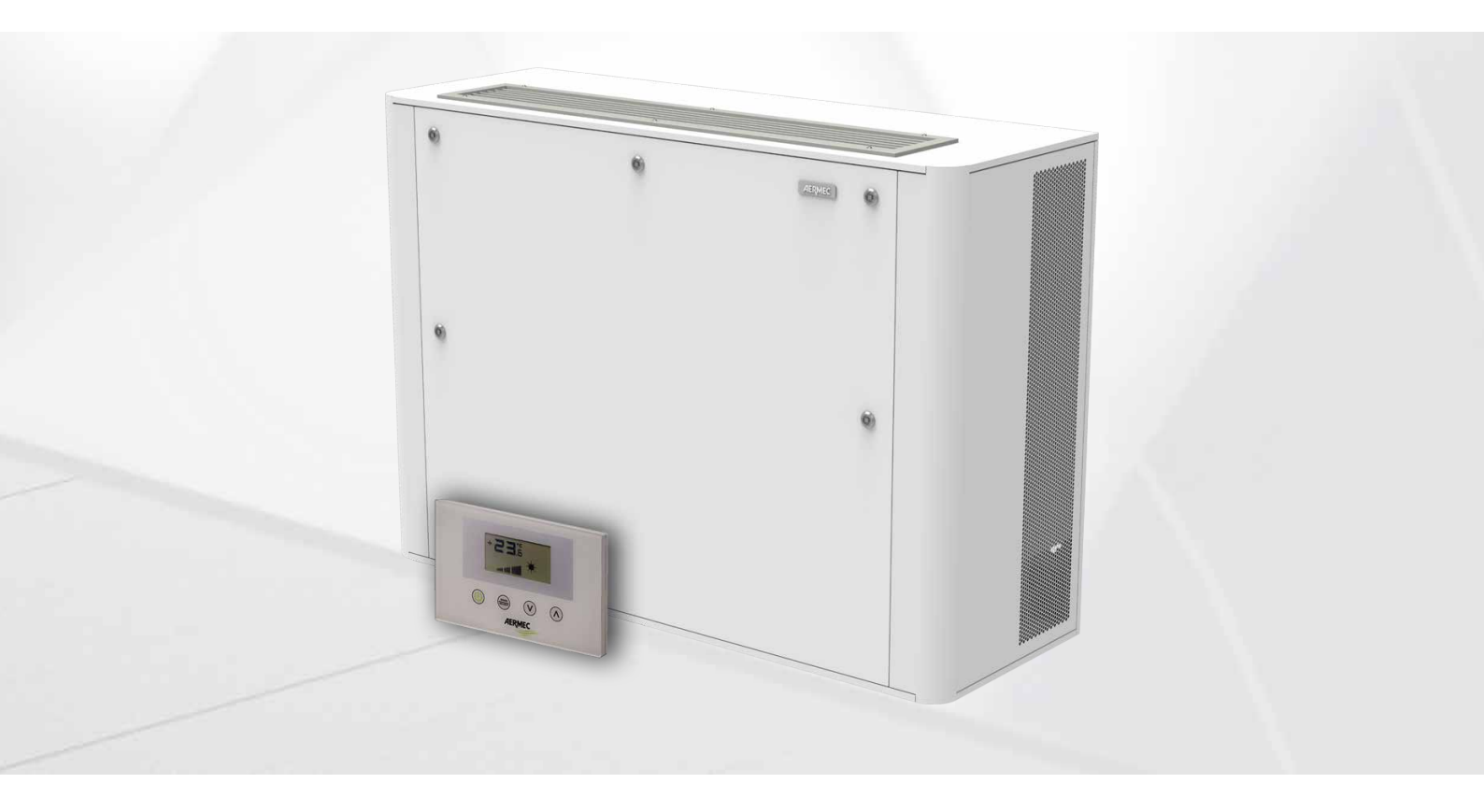

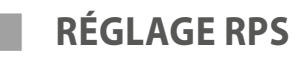

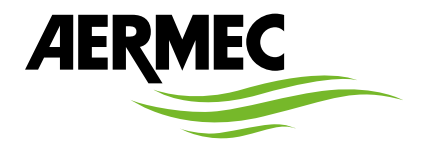

www.aermec.com

Cher client, nous vous remercions d'avoir choisi un produit Aermec lors de votre achat. Il est le résultat de plusieurs années d'expérience et d'étude, et il a été construit avec des matériaux de première qualité et en employant des technologies très avancées. Le marquage CE garantit en outre que les appareils répondent aux exigences de la directive européenne machines en matière de sécurité. Le niveau de qualité est sous surveillance constante et les produits Aermec sont donc synonymes de sécurité, qualité et fiabilité. Les données peuvent subir des modifications jugées nécessaires pour l'amélioration du produit, à tout moment sans obligation de préavis. Avec nos remerciements,

Aermec S.p.A.

### **CERTIFICATIONS DE L'ENTREPRISE**

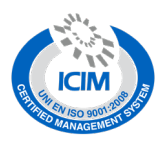

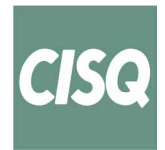

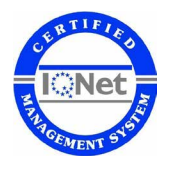

**CERTIFICATIONS DE SÉCURITÉ** 

CE

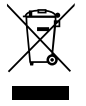

Cette étiquette indique que le produit ne doit pas être jetés avec les autres déchets ménagers dans toute l'UE. Pour éviter toute atteinte à l'environnement ou la santé humaine causés par une mauvaise élimination des déchets d'équipements électriques et électroniques (DEEE), se il vous plaît retourner l'appareil à l'aide de systèmes de collecte appropriés, ou communiquer avec le détaillant où le produit a été acheté . Pour plus d'informations se il vous plaît communiquer avec l'autorité locale appropriée. Déversement illégal du produit par l'utilisateur entraîne l'application de sanctions administratives prévues par la loi.

Toutes les spécifications sont soumises à modifications sans préavis. Même si tous les efforts ont été faits pour assurer la précision, Aermec n'assume aucune responsabilité pour d'éventuelles erreurs ou omissions.

# TABLE DES MATIÈRES

| 1 | Descri  | iption générale                             | .5         |
|---|---------|---------------------------------------------|------------|
| 2 | Entrée  | e/Sortie carte de contrôle                  | .5         |
| 3 | Signal  | isation LED                                 | .5         |
| 4 | Utilisa | tion du système                             | .6         |
|   | 4.1     | Activation de la fonctionnalité d'auto-test | . <b>6</b> |
| 5 | Utilisa | tion de l'Interface                         | .6         |
|   | 5.1     | Structure matérielle                        | . 6        |
|   | 5.2     | Structure du logiciel                       | . <b>7</b> |
|   | 5.3     | Page principale                             | . 8        |
|   | 5.4     | Page puissance du ventilateur d'admission   | . 8        |
|   | 5.5     | Page puissance du ventilateur d'expulsion   | . 9        |
|   | 5.6     | Page mot de passe                           | . 9        |
|   | 5.7     | Menu UTILISATEUR                            | 10         |
|   |         |                                             |            |

4

| 8 | Port s | érie de supervision                      | 18 |
|---|--------|------------------------------------------|----|
|   | 7.4    | Modulation de la ventilation             | 17 |
|   | 7.3    | Lampe stérilisante                       | 17 |
|   | 7.2    | Freecooling                              | 17 |
|   | 7.1    | Antigel à travers la modulation de débit | 16 |
| 7 | Logiq  | ues de contrôle                          | 15 |
|   | 6.3    | Mode Aux                                 | 15 |
|   | 6.2    | Mode manuel                              | 15 |
|   | 6.1    | Mode Auto                                | 15 |
| 6 | Mode   | de fonctionnement                        | 15 |
|   | 5.11   | Signalisation des alarmes                | 14 |
|   | 5.10   | Menu changement °C/°F                    | 14 |
|   | 5.9    | Menu ASSISTANCE                          | 12 |
|   | 5.8    | Menu INSTALLATEUR                        | 11 |

# **1 DESCRIPTION GÉNÉRALE**

Le contrôle prévu sur l'unité de récupération RPS prévoit la gestion de la :

- Renouvellement de l'air chargé de dioxyde de carbone et d'agents polluants
- En conditions favorables mettre en place le bypass (contournement) free cooling.
- Contenir l'augmentation de coût énergétique avec l'emploi d'un système qui récupère une grande partie de la chaleur contenue dans le courant d'air expulsé et le transfère au courant de renouvellement.
- Gestion des dispositifs de purification de l'air
- Modulation du débit d'air en entrée/sortie par contrôle de la sonde VOC (en présence de l'accessoire KVOC800)

# 2 ENTRÉE/SORTIE CARTE DE CONTRÔLE

Les tableaux suivants illustrent l'entrée/la sortie de la carte de contrôle, la colonne input/output indique l'entrée/sortie comme rappelé sur le schéma électrique de la carte, la colonne Fonction indique comment sont utilisées les entrées et les sorties sur les différentes machines où sera installée la carte, et enfin, la colonne Caractéristiques électriques indique le type de signal électrique qui caractérise l'entrée/la sortie.

| I/O     | Fonction                                   | <b>Caractéristiques électriques</b>  |
|---------|--------------------------------------------|--------------------------------------|
| MC5 1-2 | Entrée des sondes NTC                      | R(25°C) = 10Kohm, B(25°/50°C)= 3950K |
| MC5 3-4 | Entrée des sondes NTC                      | R(25°C) = 10Kohm, B(25°/50°C)= 3950K |
| MC5 5-6 | Entrée sonde NTC/ Entrée analogique 0÷10 V | R(25°C) = 10Kohm, B(25°/50°C)= 3950K |
| MC5 7-8 | Entrée sonde NTC/ Entrée analogique 4÷20mA | R(25°C) = 10Kohm, B(25°/50°C)= 3950K |
| M7 1    | Entrées numériques DI1                     | V max 3.3 [V] / I max 10 [mA]        |
| M7 2    | Entrées numériques COM                     |                                      |
| M7 3    | Entrées numériques DI2                     | V max 3.3 [V] / I max 10 [mA]        |
| M4      | Port série RS485                           | V max –9 [V] ÷ +14 [V]               |
| M3      | Port série TTL                             | V max 5 [V]                          |
| MC2 1   | Sortie relais RL1                          | V max 230 [V]/ I max 5 [A]           |
| MC2 2   | Sortie relais RL2                          | V max 230 [V]/ I max 5 [A]           |
| MC2 3   | Sortie relais RL3                          | V max 230 [V]/ I max 5 [A]           |
| MC2 4   | Contact commun des sorties relais          | V max 250 [V]/ l max 15 [A]          |
| MC1     | Entrée d'alimentation de la carte          | V max 230 [V]/ l max 1 [A]           |
| MC6 1   | Sortie analogique AO1                      | V max 10.0 [V] / I max 10 [mA]       |
| MC6 2   | Commune des sorties analogiques            |                                      |
| MC6 3   | Sortie analogique AO2                      | V max 10.0 [V] / I max 10 [mA]       |

# **3 SIGNALISATION LED**

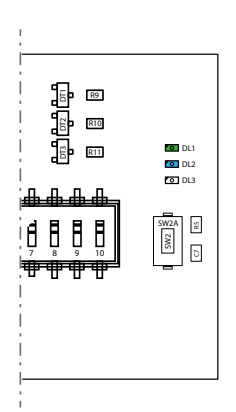

| LED | Description                                                                     |
|-----|---------------------------------------------------------------------------------|
|     | Toujours activé (indique que le contrôleur est un master)                       |
| DET | Clignote pendant l'autotest pour indiquer l'état                                |
| DL2 | Présence alarmes dans le système                                                |
| DL3 | Le clignotement indique une communication correcte avec l'interface utilisateur |

Pour les branchements électriques, consulter le schéma électrique 085E001.

# 4 UTILISATION DU SYSTÈME

### 4.1 ACTIVATION DE LA FONCTIONNALITÉ D'AUTO-TEST

Pour faciliter le test du système par les installateurs, ou le personnel d'assistance technique, l'activation d'une fonction d'auto-test a été prévue. Pour y accéder appuyer sur le bouton SW2 pendant environ 5 secondes, après une indication lumineuse de la LED DL1 (un clignotement toutes les 2 secondes), la procédure d'autotest est activée. Chaque pression sur le bouton SW2 active le fonctionnement d'une charge :

| Pression de la touche SW2                                   | Charge activée                      | Affichage DL1                         |
|-------------------------------------------------------------|-------------------------------------|---------------------------------------|
| Activation de la procédure avec une pression de 10 secondes | Activation de la sortie AO1 (100 %) | 2 clignotements toutes les 2 secondes |
| 1ère pression                                               | Activation de la sortie AO2 (100 %) | 3 clignotements toutes les 2 secondes |
| 2ème pression                                               | Activation C1                       | 4 clignotements toutes les 2 secondes |
| 3ème pression                                               | Activation C2                       | 5 clignotements toutes les 2 secondes |
| 4ème pression                                               | Activation C3                       | 6 clignotements toutes les 2 secondes |
| 5ème pression                                               | Fin de l'auto-test                  | DL1 éteint                            |

À la fin de la procédure d'auto-test, le contrôleur reprend son fonctionnement normal.

# 5 UTILISATION DE L'INTERFACE

### 5.1 STRUCTURE MATÉRIELLE

L'interface utilisateur dispose d'un écran monochrome et de 4 boutons capacitifs. Dans cette interface, on peut :

- Configurer le mode de fonctionnement
- Configurer les paramètres de fonctionnement
- Afficher la lecture de toutes les sondes installées
- Activer le forçage manuel des charges électriques pour simplifier, éventuellement, la recherche des pannes

|                                   | *<br>3.55+         |
|-----------------------------------|--------------------|
| Marche / Arrêt<br>du récupérateur |                    |
| Changer de façon                  |                    |
| Activer la modificat              | ion des données    |
| Confirmer la modifio              | cation des données |

Changer de page UP Incrément donné

Changer de page DOWN Diminution donnée

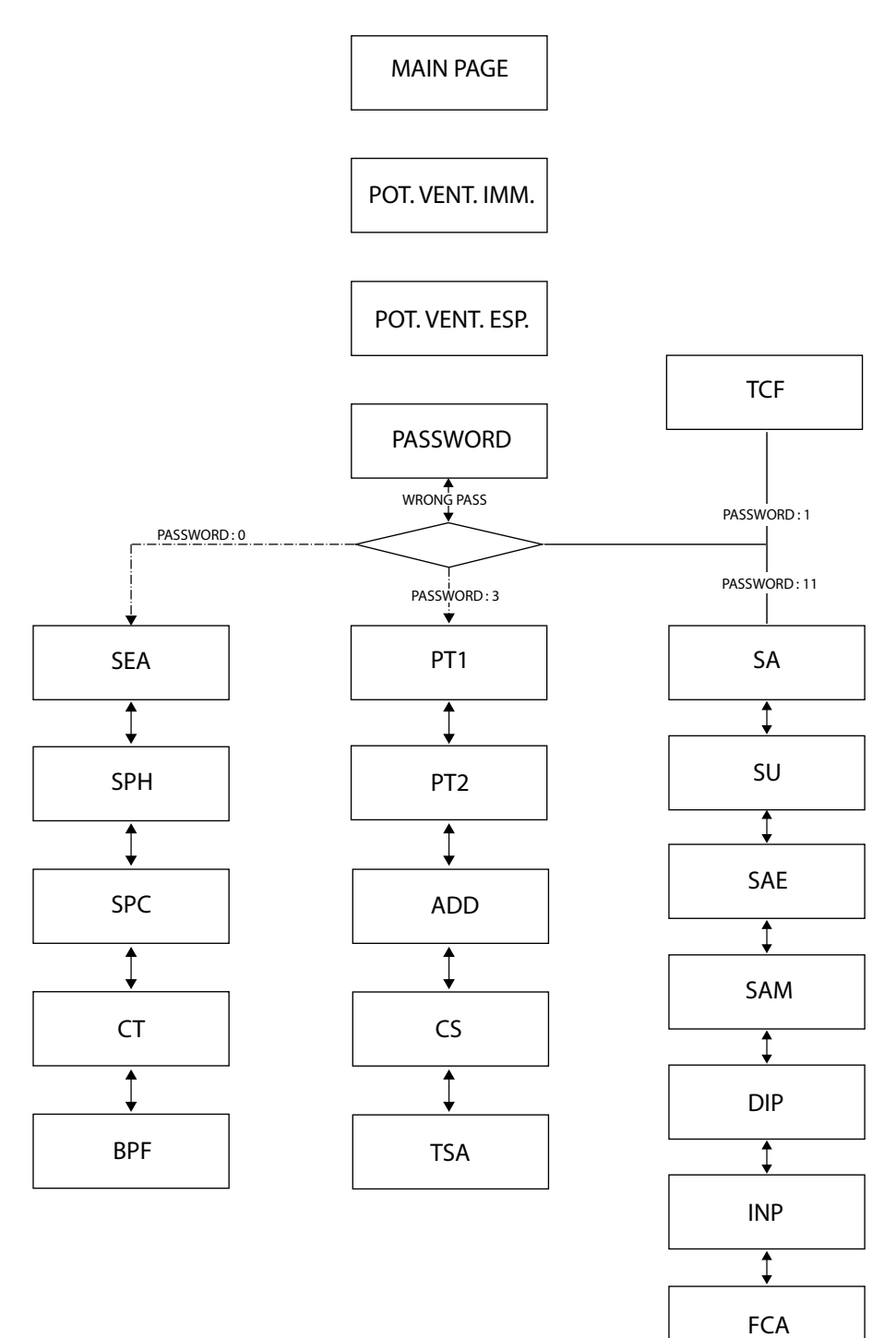

### 5.3 PAGE PRINCIPALE

La page principale de l'interface fournit les informations essentielles concernant le fonctionnement du récupérateur. Les images ci-dessous montrent tous les affichages possibles sur la page principale.

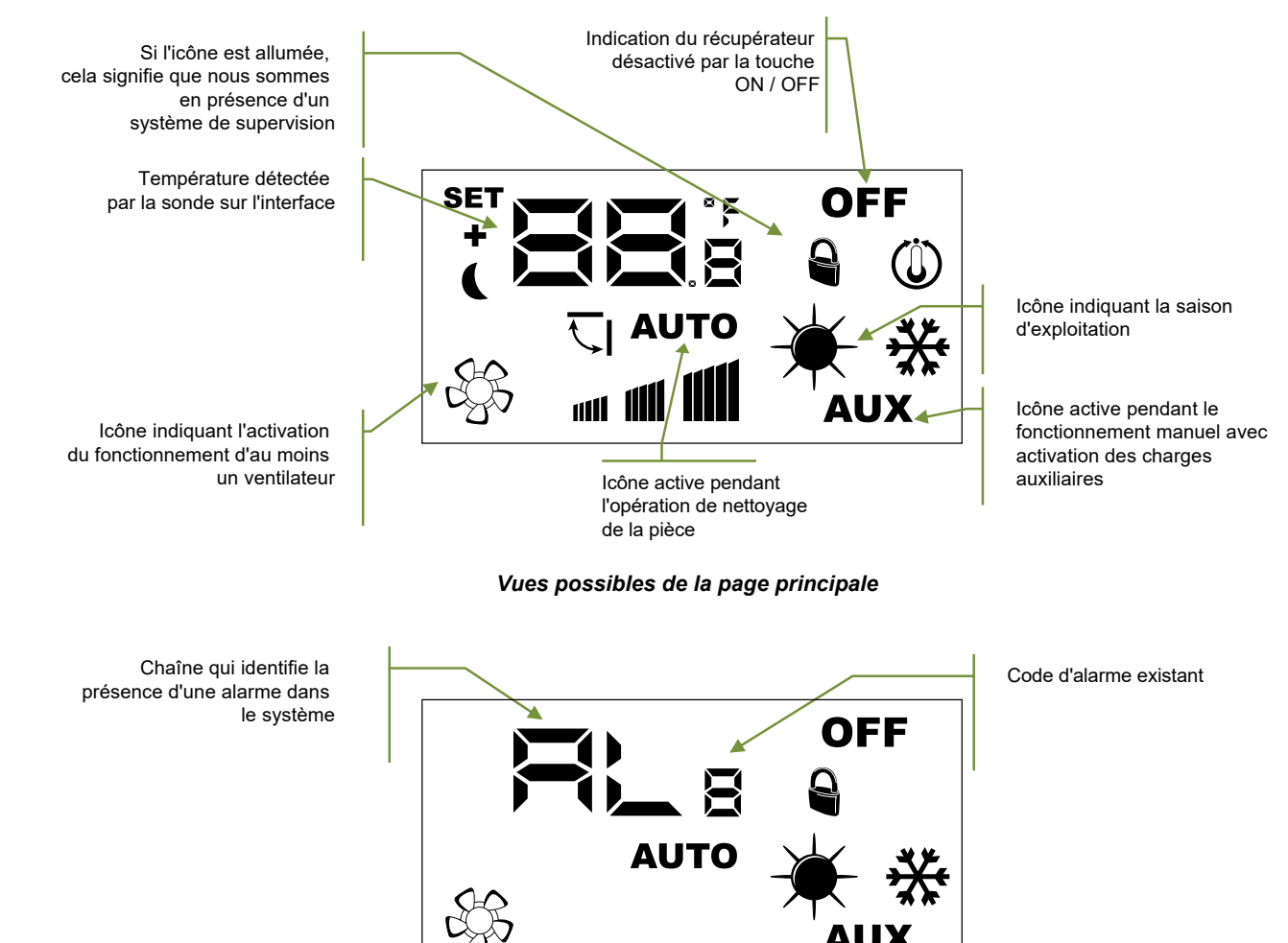

Vues possibles de la page principale en présence d'une alarme

La liste des alarmes signalées par l'interface utilisateur sont indiquées dans la section « Signalisation des alarmes ». Ci-dessous, un tableau qui identifie d'autres possibles signalisations qui peuvent survenir pendant le fonctionnement normal :

| *           | *           | Signification de l'indication                              |
|-------------|-------------|------------------------------------------------------------|
| Fixe        | Absent      | Fonction hiver                                             |
| Clignotante | Absent      | Antigel                                                    |
| Fixe        | Clignotante | Fonction hiver + bypass (contournement) freecooling ouvert |
| Absent      | Fixe        | Fonction été                                               |
| Absent      | Clignotante | Fonction été + bypass (contournement) freecooling ouvert   |

#### 5.4 PAGE PUISSANCE DU VENTILATEUR D'ADMISSION

Ce paramètre identifie la puissance (exprimée comme valeur pourcentage) de fonctionnement du ventilateur d'admission pendant le mode de fonctionnement Manuel et AUX.

Pour saisir les modes de modification, il faut appuyer sur la touche (toute la phase de modification de la donnée est mise en évidence par le clignotement de l'icône (toute la phase la valeur avec les touches (v) o (c) et confirmer la sélection en appuyant sur la touche

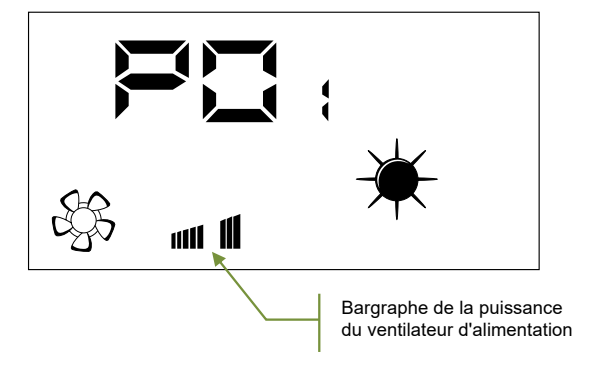

### 5.5 PAGE PUISSANCE DU VENTILATEUR D'EXPULSION

Ce paramètre identifie la puissance (exprimée comme valeur pourcentage) de fonctionnement du ventilateur d'expulsion pendant le mode de fonctionnement Manuel et AUX.

Pour saisir les modes de modification, il faut appuyer sur la touche (toute la phase de modification de la donnée est mise en évidence par le clignotement de l'îcône (toute la phase la valeur avec les touches (v) o (c) et confirmer la sélection en appuyant sur la touche (toute la phase de modification de la donnée est mise en évidence par le clignotement de l'îcône (toute la phase de modification de la donnée est mise en évidence par le clignotement de l'îcône (toute la phase de modification de la donnée est mise est mise est mise est mise est mise est mise est mise est mise est mise est mise est mise est mise est mise est mise est mise est mise est mise est mise est mise est mise est mise est mise est mise est mise est mise est mise est mise est mise est mise est mise est m

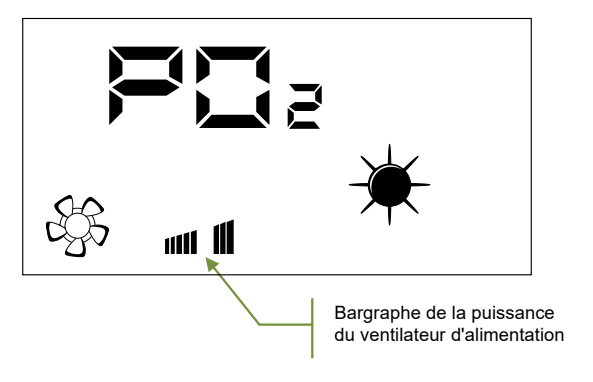

### 5.6 PAGE MOT DE PASSE

L'utilisateur peut accéder aux paramètres des sous-menus à travers la configuration de mots de passe (voir la figure ci-dessous)

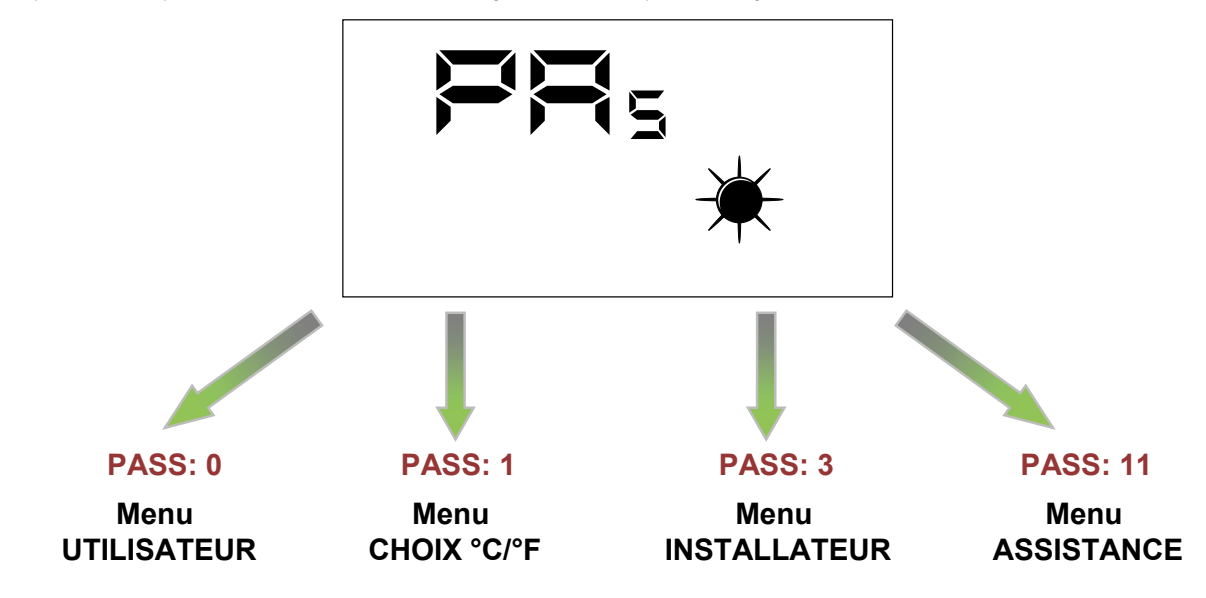

Remarque :

pour modifier tous les paramètres présents dans le firmware de l'interface utilisateur, il suffit de suivre la séquence d'opérations représentées dans la figure :

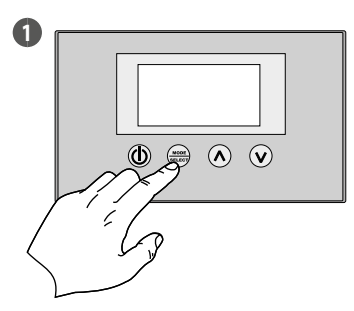

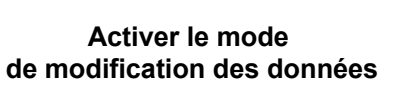

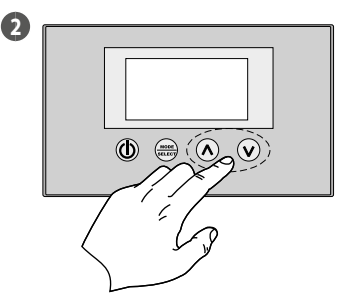

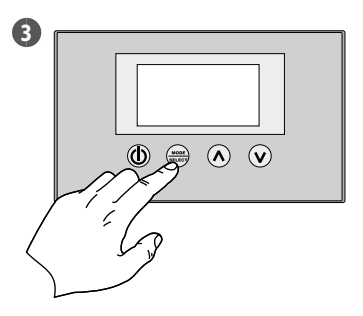

Définir la valeur

Confirmer les données

### 5.7 MENU UTILISATEUR

#### Paramètre SEA

Ce paramètre permet de sélectionner la saison de fonctionnement du récupérateur de chaleur.

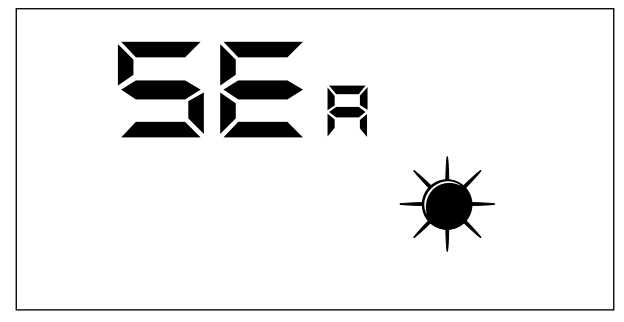

#### Légende :

— SEA: 0 = Fonctionnement été

— SEA: 1 = Fonctionnement hiver

#### Paramètre SPH

Ce paramètre représente le point de consigne de la température ambiante souhaité dans les environnements pendant le fonctionnement hiver.

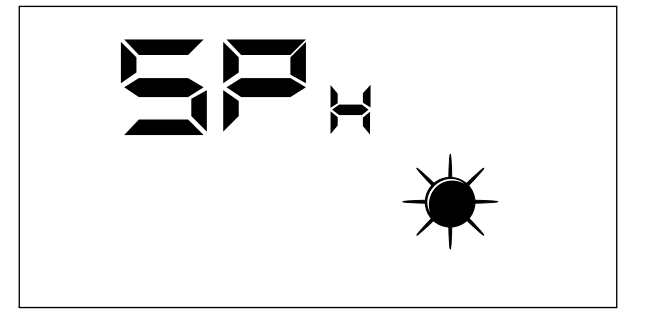

La plage des valeurs admises pour ce paramètre sont : 12,0 ÷ 40,0 °C

#### Paramètre SPC

Ce paramètre représente le point de consigne de la température ambiante souhaité dans les environnements pendant le fonctionnement été.

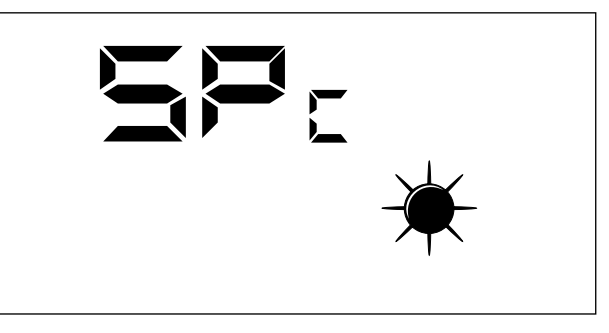

La plage des valeurs admises pour ce paramètre sont : 8,0  $\div$  33,0 °C.

#### Paramètre CT

Ce paramètre (seuil d'épuration) représente le seuil, exprimé en pourcentage, de polluants dans l'air au-delà duquel la modulation du débit d'air traité par le récupérateur de chaleur intervient pour assurer des environnements sains.

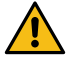

Ce paramètre n'est utilisé que lorsque la sonde VOC est présente (accessoire KVOC800).

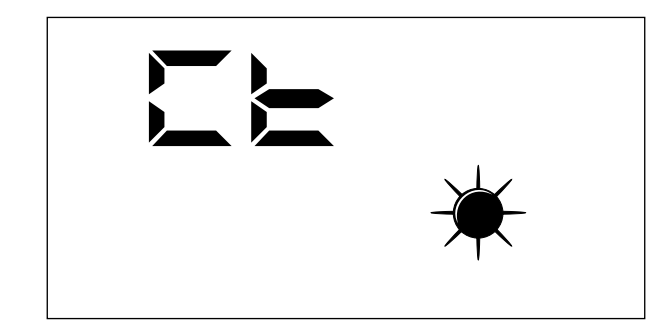

La plage des valeurs admises pour ce paramètre sont : 1 ÷ 100%.

#### Paramètre BPF

Ce paramètre permet à l'utilisateur de sélectionner le mode de gestion du refroidissement libre.

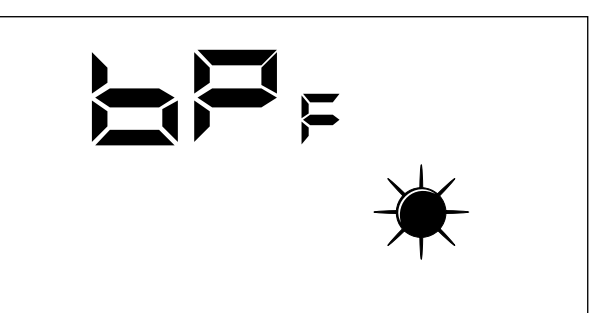

Mode de gestion du bypass (contournement) freecooling :

- --- BPF: 0 = Bypass (contournement) freecooling non activé
- BPF: 1 = Bypass (contournement) avec une période de 20 minutes
  BPF: 2 = Bypass (contournement) avec une période de 40 minutes

#### MENU INSTALLATEUR 5.8

#### Paramètre PT1

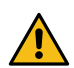

Page non utilisée dans cette application.

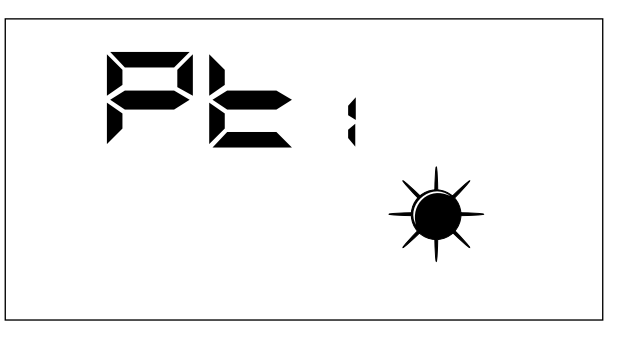

#### Paramètre PT2

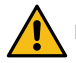

Page non utilisée dans cette application.

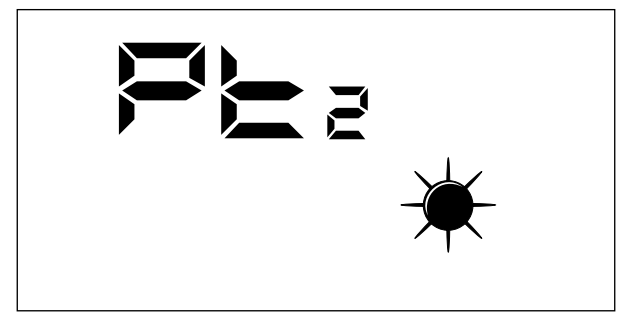

#### Paramètre ADD

Ce paramètre représente l'adresse sérielle du dispositif pour la connexion à un réseau Modbus RS485 (le récupérateur pourra êtres vu comme un nœud esclave de la communication sérielle).

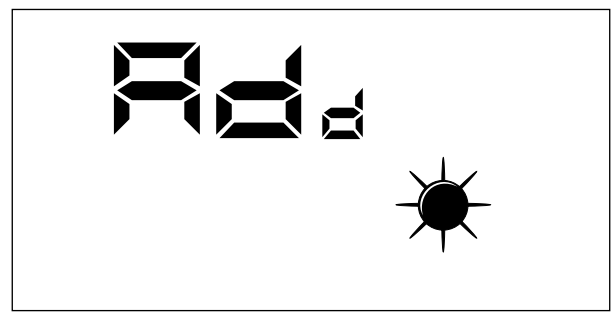

La plage des valeurs admises pour ce paramètre sont :  $0 \div 255$ .

Remarque : la valeur « 0 » ne doit pas être considérée comme une adresse série modbus utilisable, mais comme une valeur qui désactive le port série de la fiche de contrôle.

#### Paramètre CS

Ce paramètre permet d'activer l'écriture de certains réglages à travers les commandes modbus de la part d'un superviseur ou BMS.

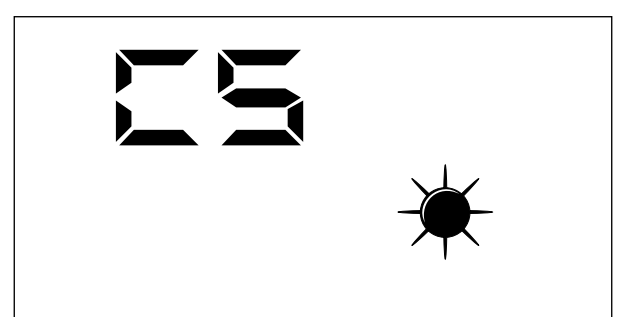

Les valeurs du paramètre CS peuvent êtres :

- CS: 0 = Écriture de série modbus désactivée
- CS: 1 = Écriture série modbus activée

#### Paramètre TSA

Ce paramètre permet de sélectionner le cycle de fonctionnement du mode AUTO, qui concerne la purification de l'air (en forçant les ventilateurs à la puissance maximale).

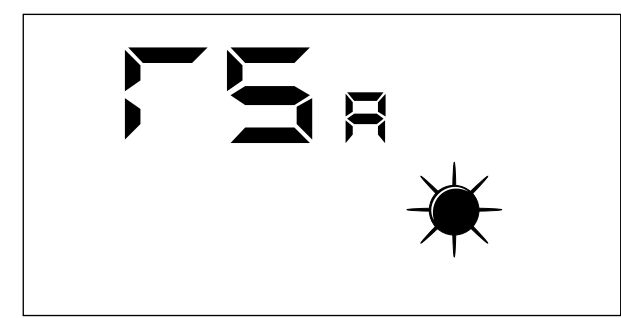

Les valeurs du paramètre TSA peuvent être :

- TSA: 0 = Période du cycle AUTO de 30 minutes
- TSA : 1 = période du cycle AUTO de 60 minutes

### 5.9 MENU ASSISTANCE

Les visualisations qui ont été introduites dans le menu assistance s'adressent à des utilisateurs compétents qui connaissent la structure matérielle et les principes de fonctionnement du récupérateur. La visualisation et l'itération des pages présentes dans cette section permettent de vérifier. lors de l'essai fonctionnel ou de démarrage de la machine, les composants du récupérateur suivants :

— Sondes NTC

- Réglage des commutateurs DIP
- État des entrées numériques
- Forçage de l'activation des charges et vérification de leur fonctionnement

#### Paramètre SA

Page pour l'affichage de la valeur détectée par la sonde SA présente en aspiration de l'environnement.

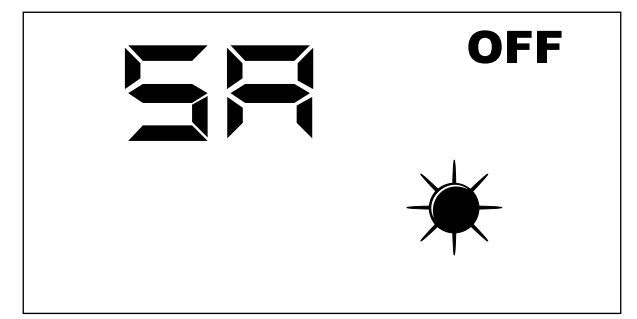

Remarque : Paramètre de lecture seule.

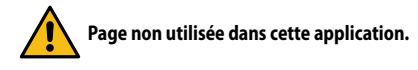

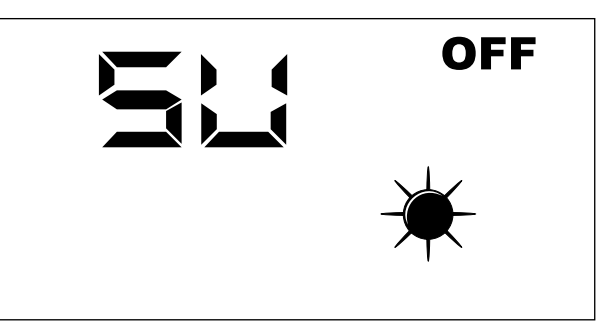

Remarque : Paramètre de lecture seule.

#### Paramètre SAE

Page pour l'affichage de la valeur détectée par la sonde SAE pour la lecture de la température de l'air neuf.

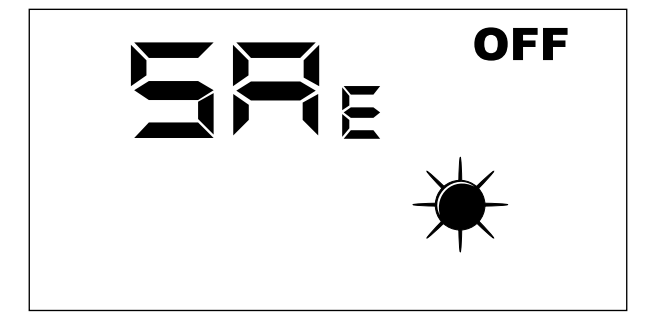

Remarque : Paramètre de lecture seule.

#### Paramètre SAM

Page pour l'affichage de la valeur détectée par la sonde SAM pour la lecture de la température de l'air introduit dans l'environnement.

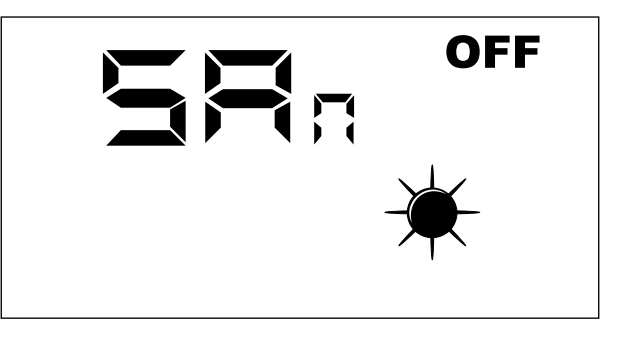

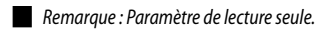

#### Paramètre DIP

Page pour l'affichage en format décimal de la configuration des commutateurs présents dans la carte électronique.

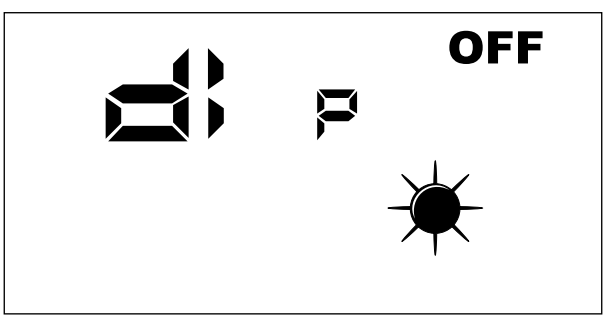

Remarque : Paramètre de lecture seule.

### Paramètre INP

Page non utilisée dans cette application.

#### Paramètre FCA

Page pour l'activation forcée des charges électriques présentes dans le récupérateur et pour la réinitialisation du contrôle des heures de travail des filtres.

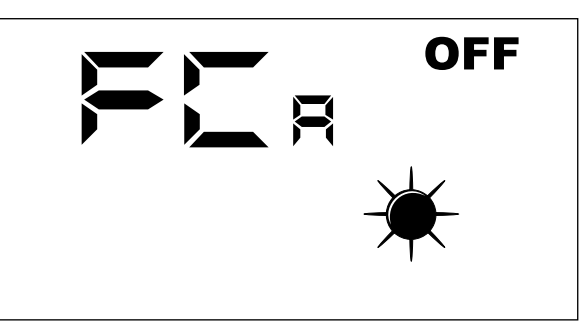

Pour activer la charge souhaitée, l'opérateur doit configurer la valeur qui lui est associée (voir le tableau ci-dessous). La donnée configurée reste affichée à l'écran pendant toute la durée du forçage (configurée par défaut égal à 5 secondes). Ce temps écoulé, la valeur FCA retourne à zéro avec l'extinction de la charge.

Correspondance entre le paramètre FCA et la charge activée manuellement

| Valeur FCA | Charge activée pendant une durée de 5 secondes           |
|------------|----------------------------------------------------------|
| 1          | Ventilateur 1 à la vitesse maximale                      |
| 2          | Ventilateur 2 à la vitesse maximale                      |
| 3          | Réinitialisation alarme des heures de fonct. des filtres |
| 4          | Inutilisé                                                |
| 5          | Inutilisé                                                |
| 6          | Inutilisé                                                |
| 7          | Inutilisé                                                |
| 8          | LAMPE                                                    |

### 5.10 MENU CHANGEMENT °C/°F

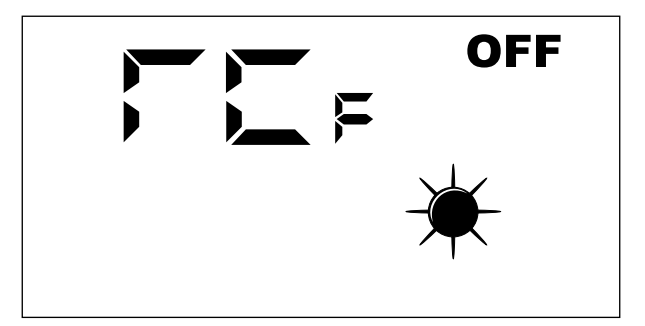

Légende : - 0 = °C- 1 = °F

#### 5.11 SIGNALISATION DES ALARMES

Le panneau interface utilisateur met en évidence certaines anomalies du système avec une chaîne alphanumérique, le tableau ci-dessous contient toutes les signalisation des alarmes prévues dans le système.

| Sigle de l'alarme | Description                                                                |  |
|-------------------|----------------------------------------------------------------------------|--|
| RLO               | Communication absente entre la carte RepControl et l'interface utilisateur |  |
| RL 1              | Sonde d'air ambiant présente dans le panneau interface en panne            |  |
| RL2               | Fusible F3 grillé                                                          |  |
| RL3               | Fusible F2 grillé                                                          |  |
| RLY               | Sonde SA en panne                                                          |  |
| RLS               | Sonde SAM en panne                                                         |  |
| RL6               | Sonde SAE en panne                                                         |  |
| RL 7              | Inutilisé                                                                  |  |
| RLB               | Nettoyage des filtres                                                      |  |
|                   |                                                                            |  |

## **6 MODE DE FONCTIONNEMENT**

### 6.1 MODE AUTO

Ce mode de fonctionnement prévoit le renouvellement de l'air des environnements en utilisant le débit maximum des ventilateurs d'introduction et d'expulsion. Pour activer cette procédure l'utilisateur devra intervenir sur la touche Mode/Select

La durée de cette fonction dépend du paramètre TSA (sanification time) configurable à partir du panneau d'interface utilisateur de la machine.

TSA = 0 (30 minutes)

TSA = 1 (60 minutes)

À la fin de cet intervalle de temps, le système se remet à fonctionner dans le mode de fonctionnement qui avait été réglé avant la procédure de nettoyage des environnements.

### 6.2 MODE MANUEL

Ce mode de fonctionnement prévoit l'activation des ventilateurs d'introduction et d'expulsion selon les paramètres Po1 et Po2. Pour activer cette procédure l'utilisateur devra intervenir sur la touche Mode/Select

Les paramètres Po1 et Po2 indiquent une valeur en pourcentage du débit (par rapport au nombre maximum de ventilateurs installés) que l'on souhaite garantir dans un cycle de fonctionnement d'une heure, ces paramètres peuvent donc être liés au renouvellement d'air (volume d'air déplacé) que l'on souhaite garantir à l'environnement. Le contrôle fournira une référence de fonctionnement constante pour garantir un débit instantané constant :

#### PISTx = Pox \* PMAX

Légende :

PISTx : débit instantané d'introduction ou d'expulsion Pox : peut être Po1 ou Po2 selon qu'il s'agit du ventilateur d'introduction ou d'expulsion PMAX : débit maximum du ventilateur

### 6.3 MODE AUX

Ce mode de fonctionnement est tout à fait similaire au mode manuel. Pour activer cette procédure, l'utilisateur doit actionner le bouton Mode/Select (mode) du panneau d'interface jusqu'à ce que l'icône « AUX » apparaisse

# 7 LOGIQUES DE CONTRÔLE

Ci-dessous figure le tableau qui met en évidence les logiques de contrôle activées pour chaque mode de fonctionnement du récupérateur de chaleur :

|                                                      | M    | MODE DE FONCTIONNEMENT |     |  |  |  |  |
|------------------------------------------------------|------|------------------------|-----|--|--|--|--|
| FUNCTION                                             | Auto | Manuel                 | Aux |  |  |  |  |
| Antigel à travers la modulation de débit             | х    | х                      | Х   |  |  |  |  |
| Freecooling                                          |      | Х                      | Х   |  |  |  |  |
| Activation de la lampe stérilisante                  | х    | Х                      | Х   |  |  |  |  |
| Fonction de nettoyage de l'air des environnements    | х    |                        |     |  |  |  |  |
| Modulation de la porte par le signal de la sonde VOC |      | Х                      | Х   |  |  |  |  |

### 7.1 ANTIGEL À TRAVERS LA MODULATION DE DÉBIT

Pendant le fonctionnement hiver, le récupérateur prévoit la modulation du débit d'air introduit afin d'empêcher la formation de givre dans l'échangeur et l'extension de la limite opérationnelle jusqu'à -10 [°C] d'air neuf.

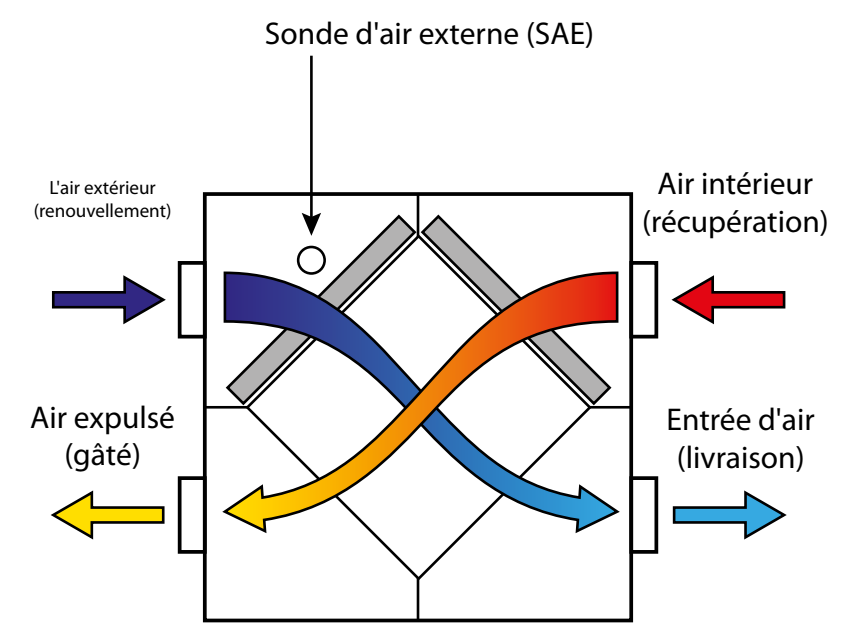

Remarque : l'image montre l'unité RPLI, mais uniquement à titre d'exemple. La logique de fonctionnement reste inchangée.

La modulation du débit de renouvellement est liée fonctionnellement à la TSAE selon les relations suivantes :

### PI = Po1 \* PMAX \* Ci(T)

Là où « Ci » est la correction du débit d'admission en fonction de la température de l'air neuf (courbe mise en évidence dans le graphique suivant)

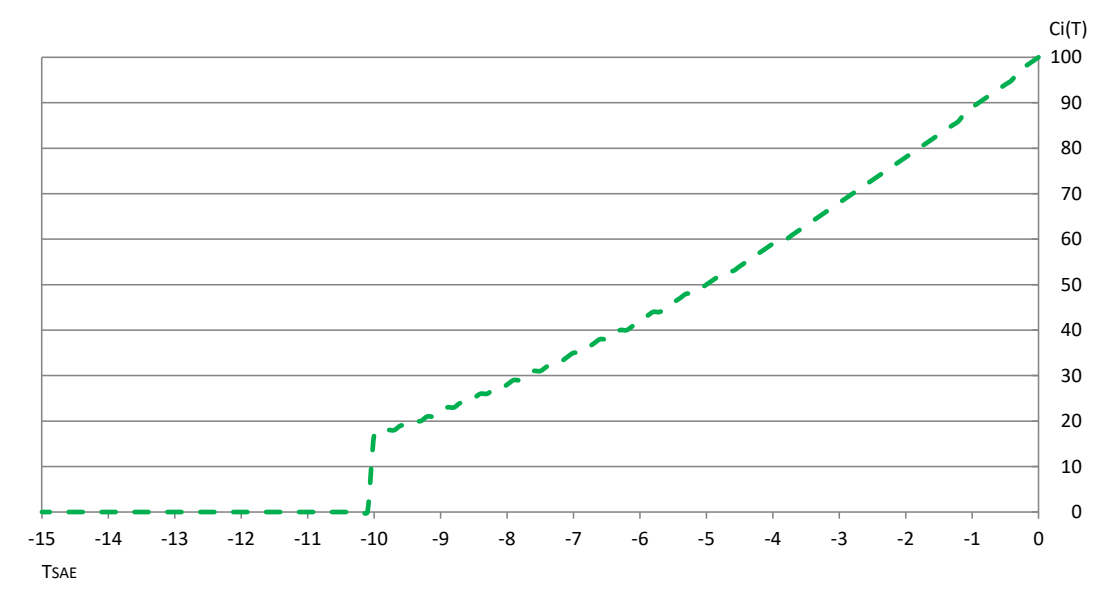

### 7.2 FREECOOLING

La logique de réglage prévoit la fonction de rafraîchissement par l'émission d'air extérieur non traité, cette fonction ne pouvant être assurée que par des cycles d'émission et d'expulsion de l'air.

Pour activer la fonction de freecooling, la régulation doit contrôler instantanément les 3 variables suivantes :

- TSET AMBIANTE : point de consigne ambiant
- TSAE : température air neuf
- TAMBIENTE : température ambiante

Si les températures des environnements internes dépassent le point de consigne configuré, et si la TSAE est inférieure à la TSET, le récupérateur a tendance à rétablir les conditions souhaitées par l'utilisateur via l'émission d'air neuf non traité ; pour répondre à cette exigence, la carte de contrôle prévoit des cycles de fonctionnement alterné des ventilateurs d'émission et d'expulsion. La période de fonctionnement des ventilateurs peut assurer les valeurs de 20/40 minutes et elle peut être sélectionnée via le paramètre BPF.

Fonctionnement du Freecooling

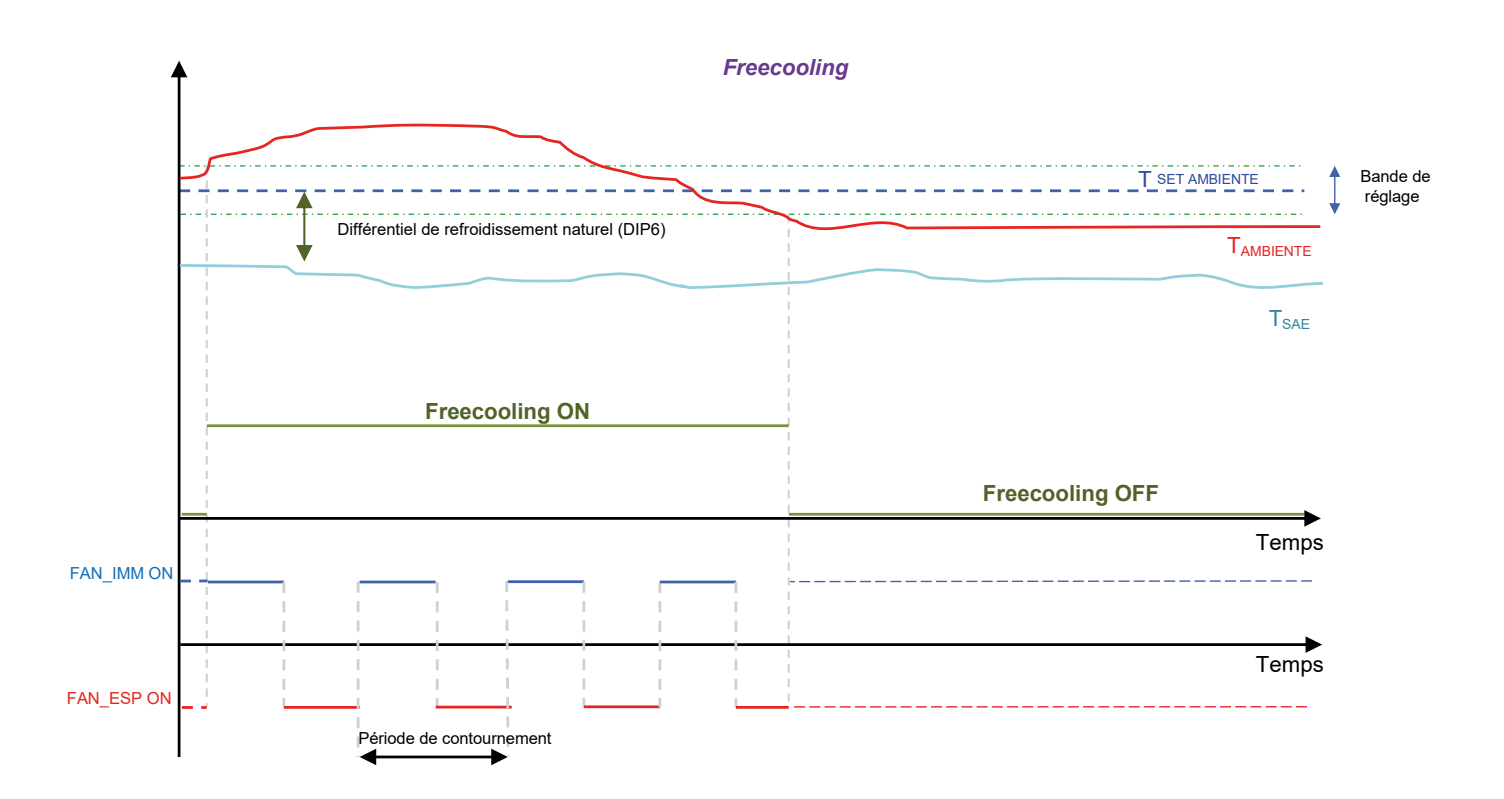

### 7.3 LAMPE STÉRILISANTE

L'accessoire de purification de l'air est mis en marche lors de l'activation du ventilateur d'admission afin d'assurer l'assainissement de l'air entrant dans la pièce.

### 7.4 MODULATION DE LA VENTILATION

Afin d'optimiser la consommation d'énergie nécessaire au renouvellement de l'air des locaux, en présence d'une sonde COV (accessoire KVOC800), une fonction de modulation du débit de l'air peut être activée en fonction de la qualité de l'air.

- Cette fonction peut être utilisée :
- 1. En présence de la sonde VOC
- 2. Lorsque le régulateur fonctionne en mode manuel ou AUX.

L'algorithme prévoit, avec une cadence d'une minute :

— D'augmenter le débit d'air admis et d'air expulsé si les données de qualité de l'air (exprimées en %) sont supérieures à la valeur seuil définie dans le paramètre » Et».

— De ramener progressivement les débits d'air admis et d'air extrait aux valeurs définies par les paramètres PO 1 et PO2 si les données relatives à la qualité de l'air (exprimées en %) sont inférieures à la valeur seuil fixée dans le paramètre »EL».

Avantages de la fonction : économie d'énergie et confort acoustique car les débits d'admission et d'expulsion peuvent être paramétrés (paramètres PD + et PD2) à des valeurs très faibles qui garantissent un renouvellement minimal.

Seulement lorsque les environnements présentent des conditions d'occupation et d'utilisation qui rendent l'air des locaux malsain et avec des concentrations de gaz polluants au-dessus du seuil souhaité on augmente le débit d'air traité par le récupérateur.

# 8 PORT SÉRIE DE SUPERVISION

Cette réglementation prévoit de série la gestion de l'interface sérielle RS485 avec laquelle ils peuvent être connectés en tant que slave à un réseau Modbus. Les paramètres de communication

sont : — Modbus RTU

- Baud Rate 19200 bit/s
- Baud Rate 19200 bit/s
  Bit stop 2
- No Parity

Les données modbus qui peuvent être lues/écrites par un système de supervision sont les suivantes :

Variables Modbus présentes dans l'application

|                 | Description                                                                     | Commandes |           | Valeurs |       | Unità  |     |  |
|-----------------|---------------------------------------------------------------------------------|-----------|-----------|---------|-------|--------|-----|--|
| LADEL           | Description                                                                     |           | 0x10/0x06 | Min     | Max   | onite  | ADD |  |
| ÉTAT_BMS        | État de la machine                                                              | Oui       | Oui       | 0       | 1     |        | 0   |  |
| MODE_BMS        | Valeur mode de fonctionnement configuré localement                              | Oui       | Oui       | 1       | 3     |        | 1   |  |
| SEASON_BMS      | Saison de fonctionnement                                                        | Oui       | Oui       | 0       | 1     |        | 2   |  |
| POW1_BMS        | Puissance paramétrée du ventilateur 1                                           | Oui       | Oui       | 0       | 100   | %      | 3   |  |
| POW2_BMS        | Puissance paramétrée du ventilateur 2                                           | Oui       | Oui       | 0       | 100   | %      | 4   |  |
| SETC_BMS        | Valeur du point de consigne de réglage à froid                                  | Oui       | Oui       | 80      | 330   | °C/10  | 5   |  |
| SETH_BMS        | Valeur du point de consigne de réglage à chaud                                  | Oui       | Oui       | 120     | 400   | °C/10  | 6   |  |
| FREECOOLING_BMS | Paramètre Freecooling                                                           | Oui       | Oui       | 0       | 2     |        | 7   |  |
| SEUIL_VOC       | Seuil d'activation VOC                                                          | Oui       | Oui       | 0       | 100   | %      | 8   |  |
| SA_BMS          | Sonde air ambiant expulsé                                                       | Oui       | Non       | -99     | 700   | °C/10  | 9   |  |
| SAE_BMS         | Sonde air extérieur                                                             | Oui       | Non       | -99     | 700   | °C/10  | 10  |  |
| SAM_BMS         | Sonde d'air d'admission                                                         | Oui       | Non       | -99     | 700   | °C/10  | 11  |  |
| SAEXIT_BMS      | Inutilisé                                                                       |           |           |         |       |        |     |  |
| VOC_BMS         | Sonde de qualité de l'air                                                       | Oui       | Non       | 0       | 100   | %      | 13  |  |
| SV_BMS          | Inutilisé                                                                       |           |           |         |       |        |     |  |
| SVC_BMS         | Inutilisé                                                                       |           |           |         |       |        |     |  |
| SAT_BMS         | Inutilisé                                                                       |           |           |         |       |        |     |  |
| SINT_BMS        | Valeur lue par la sonde présente dans l'interface utilisateur                   | Oui       | Non       | -99     | 700   | °C/10  | 17  |  |
| HH_FILTRE       | Heures de fonctionnement du filtre                                              | Oui       | Non       | 0       | 65536 | heures | 18  |  |
| ALARM_BMS       | Alarmes détectées sur l'unité de récupération                                   | Oui       | Non       | 0       | 127   |        | 19  |  |
| DIP_BMS         | Configuration Commutateur DIP                                                   | Oui       | Non       | 0       | 1023  |        | 20  |  |
| DIP_EXP_BMS     | Inutilisé                                                                       |           |           |         |       |        |     |  |
| DIGIN_BMS       | État des entrées numériques                                                     | Oui       | Non       | 0       | 119   |        | 22  |  |
| RELE_BMS        | État des relais de la carte électronique                                        | Oui       | Non       | 0       | 119   |        | 23  |  |
| OUT_A01_BMS     | Sortie analogique A01                                                           | Oui       | Non       | 0       | 100   | %      | 24  |  |
| OUT_A02_BMS     | Sortie analogique A02                                                           | Oui       | Non       | 0       | 100   | %      | 25  |  |
| OUT_A01_EXP_BMS | Inutilisé                                                                       |           |           |         |       |        |     |  |
| OUT_A02_EXP_BMS | Inutilisé                                                                       |           |           |         |       |        |     |  |
| S_V_BMS         | Version du logiciel                                                             | Oui       | Non       | 0       | 999   |        | 28  |  |
| PT1_BMS         | Inutilisé                                                                       |           |           |         |       |        |     |  |
| PT2_BMS         | Inutilisé                                                                       |           |           |         |       |        |     |  |
| TSA_BMS         | Sélection du temps de purification de l'air ambiant 0 -> 1/2 heure 1 -> 1 heure | Oui       | Non       | 0       | 1     |        | 31  |  |

Remarque : toute modification des données opérée par BMS est suivie par la mémorisation en eeprom de la valeur.

#### ÉTAT\_BMS

La variable « ETAT\_BMS » indique l'état de validation du contrôleur et peut prendre deux valeurs :

- 0: Non autorisé à fonctionner
- 1 : Autorisé à fonctionner

#### MODE\_BMS

La variable « MODE\_BMS »représente le mode de fonctionnement du régulateur et peut prendre trois valeurs :

- 1 : Mode manuel
- 2 : Mode AUX
- 3: Mode AUTO

### SEASON\_BMS

La variable "SEASON\_BMS" indique la saison de fonctionnement du régulateur et peut prendre deux valeurs :

- 0: Fonctionnement estival
- 1: Fontionnement hivernal

### POW1\_BMS

La variable « POW1\_BMS » représente la vitesse de fonctionnement à laquelle on souhaite que le ventilateur d'admission fonctionne en mode manuel ou AUX.

#### POW2\_BMS

La variable « POW2\_BMS » représente la vitesse de fonctionnement à laquelle on souhaite que le ventilateur d'expulsion fonctionne en mode manuel ou AUX.

### SETC\_BMS

La variable « SETC\_BMS » représente le point de consigne de fonctionnement utilisé par le contrôleur en fonctionnement estival.

### SETH\_BMS

La variable « SETC\_BMS » représente le point de consigne de fonctionnement utilisé par le contrôleur en fonctionnement hivernal.

#### FREECOOLING\_BMS

La variable FREECOOLING peut prendre 3 valeurs :

— 0 : Freecooling non activé

- 1: Freecooling activé et dans le cas du freecooling sur l'alternance des flux la période de fonctionnement de 2 minutes s'impose
- 2 : Freecooling activé et dans le cas du freecooling sur l'alternance de flux la période de fonctionnement de 4 minutes s'impose

### ALARM\_BMS

La variable « ALARM\_BMS » indique les anomalies présentes dans le système, chaque bit étant associé à une indication précise :

- Bit 0 : Alarme nettoyage filtre ou entrée pressostat
- Bit 1 : Alarme de communication avec la carte slave
- Bit 2 : Alarme sonde air extérieur
- Bit 3 : Alarme sonde air d'admission
- BIT 4 : Alarme sonde air expulsé
- Bit 5 : Alarme sonde VOC

#### DIGIN\_BMS

La variable « DIGIN\_BMS » indique l'état des entrées numériques sur la carte, chaque bit étant associé à une indication précise :

- Bit 0 : DI1 carte
- Bit 1 : DI2 carte
- Bit 2 : État de la touche de la carte

#### RELE\_BMS

La variable « RELAIS\_BMS » indique l'état des entrées numériques sur la carte, chaque bit étant associé à une indication précise :

- Bit 0 : Relais 1
- Bit 1 : Relais 2
- Bit 2 : Relais 3

### SCARICA L'ULTIMA VERSIONE:

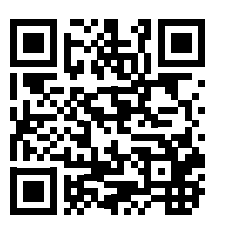

http://www.aermec.com/qrcode.asp?q=20683

### DOWNLOAD THE LATEST VERSION:

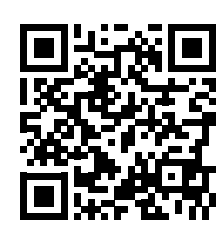

http://www.aermec.com/qrcode.asp?q=20684

TÉLÉCHARGER LA DERNIÈRE VERSION:

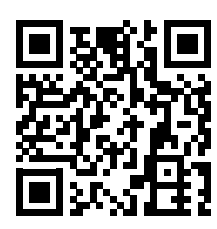

http://www.aermec.com/qrcode.asp?q=20685

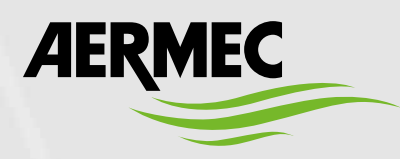

Aermec S.p.A. Via Roma, 996 - 37040 Bevilacqua (VR) - Italia Tel. +39 0442 633 111 - Fax +39 0442 93577 marketing@aermec.com - www.aermec.com

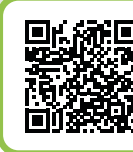

### SERVIZI ASSISTENZA TECNICA

Per il Servizio Assistenza Tecnica fare riferimento all'elenco allegato all'unità. L'elenco è anche consultabile sul sito www.aermec.com/Servizi/Aermec è vicino a te.

BITTE LADEN SIE DIE LETZTE VERSION HERUNTER:

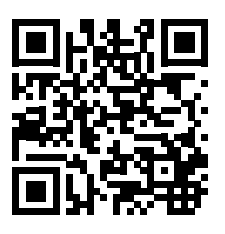

http://www.aermec.com/qrcode.asp?q=20686

DESCARGUE LA ÚLTIMA VERSIÓN:

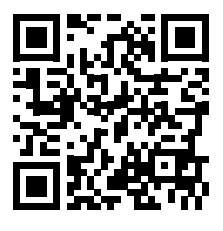

http://www.aermec.com/qrcode.asp?q=20687